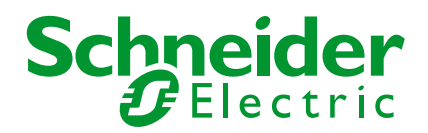

# Styrsystem

TM241/251

Kom-igång med synkning klockan HMISTU....

Skapad: 2017-09-08 Rev. 2018-01-19

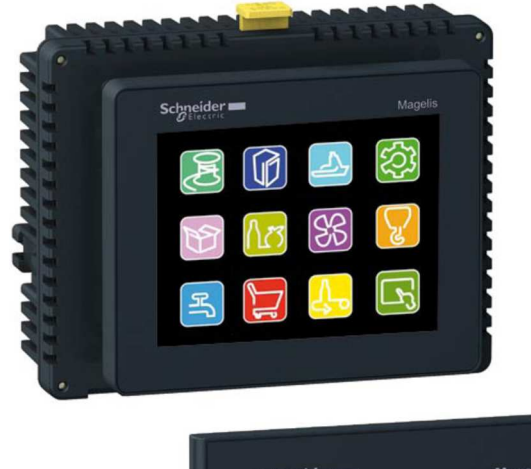

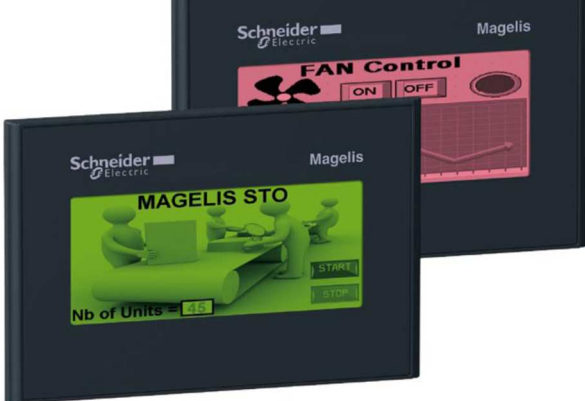

### **INNEHÅLLSFÖRTECKNING**

| 1 | INLE                                                | EDNING                                                                                         | 3                                      |
|---|-----------------------------------------------------|------------------------------------------------------------------------------------------------|----------------------------------------|
| 2 | FUN                                                 | KTIONEN                                                                                        | 3                                      |
|   | 2.1                                                 | HMIGTO                                                                                         | 3                                      |
| 3 | LÄG                                                 | G TILL FUNKTIONER                                                                              | 3                                      |
| 4 | PLC                                                 | FUNKTIONEN                                                                                     | 4                                      |
|   | 4.1<br>4.2<br>4.3                                   | IMPORT<br>VARIABLER                                                                            | 4<br>4<br>5                            |
| 5 | OPE                                                 | RATÖRS PANELEN                                                                                 | 5                                      |
|   | 5.1<br>5.2<br>5.3<br>5.3.1<br>5.3.2<br>5.3.3<br>5.4 | ALLMÄNT INSTÄLLNING<br>LÄNKA IN VARIABLER.<br>SIDOR<br>PLC tiden<br>Tid nu<br>Ny Tid<br>SCRIPT | 5<br>6<br>7<br><i>7</i><br>8<br>8<br>8 |
| 6 | BIFC                                                | DGAT1                                                                                          | 1                                      |
| 7 | ALL                                                 | MÄNT1                                                                                          | 1                                      |

#### 1 INLEDNING

Detta dokument ska beskriva hur man kan synkronisera klockan i SoMachine PLC och operatörspaneler HMISTO/STU.

### 2 FUNKTIONEN

HMISTO/STU har inbyggd klocka och klockan kan ställas i panelen. Klockan är däremot inte uppbackad av en batterimatad klocka. PLC-erna har inbyggd realtidsklocka som är batterimatad (eller longlife kondensator).

Funktionen blir att överföra klockan från PLC till klockan i panelen vid uppstart. Sedan kan klockan justeras i panelen, och då ska PLC-klockan också justera. Vidare finns i panelen automatisk sommar/vintertids omkoppling.

#### 2.1 HMIGTO

HMIGTO har realtidsklocka med batteribackup. HMIGTO kan därför hala tiden vara master för klockan både för panelen och PLC-n.

# 3 LÄGG TILL FUNKTIONER

Dessa bibliotek behövs, om de inte redan är installerade.

SysTime, 3.4.1.20 (System) ■ ∞ SysTimeRtc, 3.5.1.0 (System)

| SysTime    | 3.4.1.20 |
|------------|----------|
| SysTimeRtc | 3.5.1.0  |

Så här läggs de till.

| Ele Edit View Project Libraries Build Online Debug                                                                                                    | Tools Window Help                                                                                                   | 🛬 💷 🎖   🜩   📑 🖪 Select All 🔹   Online                                                                                                    |                                                                                                    |
|----------------------------------------------------------------------------------------------------|----------------------------------------------------------------------------------------------------|----------------------------------------------------------------------------------------------------|----------------------------------------------------------------------------------------------------|
| Tools tree     Image: The second second | Test Library I<br>Libraries Version mapping<br>Add library Delete libr<br>Mame<br>································· | Add Library  Enter a string for a fulltext search in all libraries  Library Placeholder Company: Schneider Electric  (Miscellaneous) Application Controller Devices Intern System Util  Group by category Display all versions (for experts only) Details Library Repository |                                                                                                    |
| ✓ III ►       ✓ III ►       ✓ Devices tree       ✓ Tools tree                                                                                                    | < <u> </u>                                                                                                    |                                                                                                    | + G Controller<br>+ G Devices<br>+ G Intern<br>+ G Miscellanc<br>+ G System<br>+ G Use Cases<br>+ G Util<br>+ G Util<br>+ G Controller |

### 4 PLC FUNKTIONEN

#### 4.1 IMPORT

#### Bifogat här finns en export fil.

| lease select the objects which are to be exported: |   |
|----------------------------------------------------|---|
| Devices POUs                                       |   |
| □□□ III PLC Logic                                  |   |
| 🖃 🛄 🥨 Application                                  |   |
| GVL_Sync_Clock                                     | - |
| 📶 🎁 Library Manager                                |   |
| 🛛 🔽 📄 GetSysTimeDate (FB)                          |   |
| POU_test (FB)                                      |   |
| Prg_Sync_Clock (PRG)                               |   |
| Sync_Clock_STU (FB)                                |   |
| WriteSysTimeDate (FB)                              |   |
| - Symbol configuration                             |   |
|                                                    |   |

Den kan importeras valda delar av. Markera Application och gör import.

| File Edit View Pro                    | ject <u>B</u> uild <u>O</u> nline <u>D</u> ebug <u>T</u> ools | <u>Window</u> Help                   |
|---------------------------------------|---------------------------------------------------------------|--------------------------------------|
|                                       | Add Object                                                    |                                      |
| Applications tree                     | Scan For Devices                                              | 4         Symbol configuration       |
|                                       | Update Device                                                 | 🔍 🛛 🔍 View 🗸 🎮 Build 🛛 🕞 Setti       |
| 🖃 🗟 Synk STU TI 🛱                     | Add <u>F</u> older                                            | Changed symbol configuration will be |
|                                       | Edit Object                                                   | Symbols                              |
| GetS                                  | Edit Object With                                              | 🕮 📄 📄 GVL                            |
| ····································· | Set Active Application                                        | GVL_Sync_Clock                       |
| 🔛 Sync 🔝                              | Project Information                                           | IoConfig_Globals                     |
| 😑 🔣 Task 🔂                            | Project Settings                                              | 🕴 🧾 📄 IoConfig_Globals_Map;          |
| - <b>- </b>                           | Do <u>c</u> ument                                             | 🗟 🔲 📄 Prg_Sync_Clock                 |
| Write                                 | Compare                                                       |                                      |
| Global                                | Export                                                        |                                      |
| 🔄 Vijeo 🚽                             | Import                                                        |                                      |
|                                       | User Manageme <u>n</u> t                                      |                                      |
|                                       | Mass Storage (USB or SDCard)                                  |                                      |

#### 4.2 VARIABLER

Dessa variabler behövs i GVL\_SYNC\_CLOCK och kommer med vid import.

| - L |     |             |           |                 |             |        |  |
|-----|-----|-------------|-----------|-----------------|-------------|--------|--|
|     | 1   | VAR_GLOBAL  |           |                 |             |        |  |
|     | 2   | Op_Sec      | :WORD;    | //Sekunder      |             |        |  |
|     | з   | Op_Minu     | :WORD;    | //Minuter       |             |        |  |
|     | 4   | Op_Hour     | :WORD;    | //Timmar        |             |        |  |
|     | 5   | Op_Day      | :WORD;    | //Dag           |             |        |  |
|     | 6   | Op_Mon      | :WORD;    | //Månad         |             |        |  |
|     | - 7 | Op_Year     | :WORD;    | //Årtal         |             |        |  |
|     | 8   | PrepareSet  | :BOOL;    | //Förbered ny t | id          |        |  |
|     | 9   | Op_Not_Kloc | k_Master  | :BOOL;          |             |        |  |
|     | 10  |             |           |                 |             |        |  |
|     | 11  | New_Sec     | :WORD;    | //Sekunder      |             |        |  |
|     | 12  | New_Minu    | :WORD;    | //Minuter       |             |        |  |
|     | 13  | New_Hour    | :WORD;    | //Timmar        |             |        |  |
|     | 14  | New_Day     | :WORD;    | //Dag           |             |        |  |
|     | 15  | New_Mon     | :WORD;    | //Månad         |             |        |  |
|     | 16  | New_Year    | :WORD;    | //Årtal         |             |        |  |
|     | 17  |             |           |                 |             |        |  |
|     | 18  | PLC_Sec     | :WORD;    | //Sekunder      |             |        |  |
|     | 19  | PLC_Minu    | :WORD;    | //Minuter       |             |        |  |
|     | 20  | PLC_Hour    | :WORD;    | //Timmar        |             |        |  |
|     | 21  | PLC_Day     | :WORD;    | //Dag           |             |        |  |
|     | 22  | PLC_Mon     | :WORD;    | //Månad         |             |        |  |
|     | 23  | PLC_Year    | :WORD;    | //Årtal         |             |        |  |
|     | 24  | PLC_W_day   | :WORD;    | //Veckodag      |             |        |  |
|     | 25  | PLC_St_Day_ | Time :STR | RING; //dag d   | och tid som | sträng |  |
| ÷., | 26  | END_VAR     |           |                 |             |        |  |
|     |     |             |           |                 |             |        |  |

#### 4.3 POU FÖR KLOCKAN

Denna programsektion kommer med vi import.

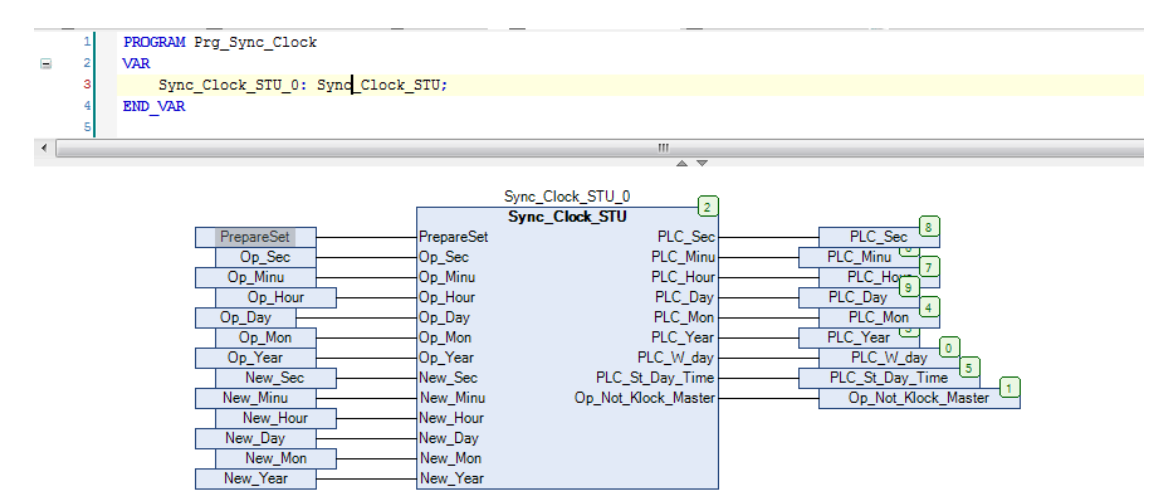

# 5 OPERATÖRS PANELEN

# 5.1 ALLMÄNT INSTÄLLNING

Inställning

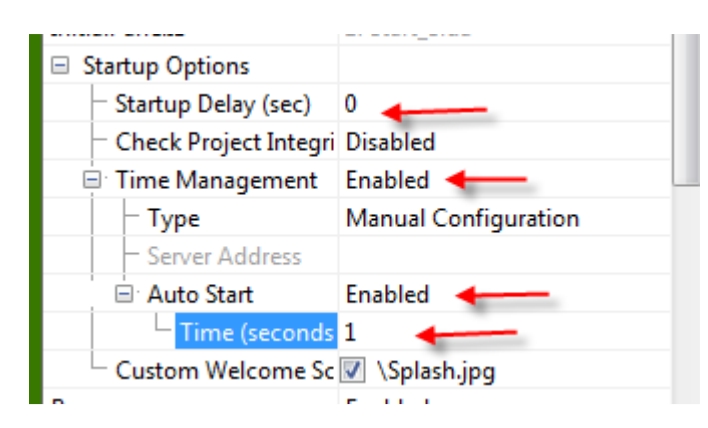

| Property Inspector 🔶 🔫 🦊 >        |                                                              |   |  |  |  |  |  |
|-----------------------------------|--------------------------------------------------------------|---|--|--|--|--|--|
| Target                            |                                                              | - |  |  |  |  |  |
| Exclusive Input                   | Disabled                                                     | - |  |  |  |  |  |
| 🗆 Time Zone 👘 👘                   | (UTC+01:00) Amsterdam, Berlin, Bern, Rome, Stockholm, Vienna |   |  |  |  |  |  |
| 🖃 Time Adjustment (DST            | Enabled                                                      |   |  |  |  |  |  |
| — Туре                            | Rule                                                         |   |  |  |  |  |  |
| Add Time                          | Last Sunday March @ 02:00                                    |   |  |  |  |  |  |
| <ul> <li>Subtract Time</li> </ul> | Last Sunday October @ 03:00                                  | = |  |  |  |  |  |
| Amount of Time                    | +60                                                          | - |  |  |  |  |  |

#### 5.2 LÄNKA IN VARIABLER

| Logg              |                                   |        |
|-------------------|-----------------------------------|--------|
|                   |                                   |        |
|                   | New Variable                      | +      |
| Uijeo-Manag       | Paste                             | Ctrl+V |
| Property Inspect  | Import Variables                  | Ctrl+I |
| HMIS5T            | Export Variables                  | Ctrl+E |
| Current Filter    | Import Variables From SoMachine   |        |
| Filter Variable C | Import variables From Solviachine |        |

| 🗄 🛛 🚺 Application                                     |         |
|-------------------------------------------------------|---------|
| E W GVL_SYNC_CLOCK                                    |         |
| 📕 🔤 🔽 🖉 New_Day                                       |         |
|                                                       |         |
| New_Minu                                              |         |
| V New_Mon                                             |         |
| New_Sec                                               |         |
| New_Year                                              |         |
| Op_Day                                                |         |
| Op_Hour                                               |         |
| Op_Minu                                               |         |
| Op_Mon                                                |         |
|                                                       | 5       |
|                                                       | 13      |
|                                                       |         |
| PLC_Day                                               |         |
| PLC_Hour                                              |         |
| PLC_Minu                                              |         |
| PLC_Mon                                               |         |
| PLC_Sec                                               |         |
|                                                       |         |
| PLC_W_day                                             |         |
| PLC_Year                                              |         |
| PrepareSet                                            | -       |
|                                                       | -       |
| Please note: This dialog is for convenience only. You | can use |
| monorting them first.                                 | without |

### 5.3 SIDOR

#### 5.3.1 PLC tiden

En sida för att justera tiden kan se ut som nedan. Den översta raden  $\ddot{A}r$  tid som kommer från PLC-n. Det är variablerna som börjar PLC\_xx .

| PLC           | 1234    |     | 12             | 12         | 2   | 12    | 12  | 12  |
|---------------|---------|-----|----------------|------------|-----|-------|-----|-----|
| Tid           | AaE     | 3bC | cDdE           | eFf(       | уgН | hIiJ  | j   |     |
|               |         | Fi  | örber<br>Ny ti | red<br>i d |     |       |     |     |
| 0.0           | Ar      |     | Må n           | Da         | 9   | Tim   | Min | Sek |
| Ny Tid        | 1234    | -   | 12             | 12         | 2   | 12    | 12  | 12  |
|               |         |     |                |            |     | Y     |     |     |
| Tid nu        | 1234    | -   | 12             | 12         | 2 - | 12    | 12  | 12  |
| Op-Pan<br>Tid | el<br>m | n/c | ld/yy          | уy         | 21  | 1:00: | 00  | ESC |

PLC tiden används för att ge op-panelen sin klocka. Se Action 1(script) och ned kapitel 5.4.1.1 Script som ställer klocka i panelen.

#### 5.3.2 Tid nu

Raden Tid nu är variablerna som börjar Op\_xx. Det är op-panelens klocka. De uppdateras 1 gång i sekunden med Action 2(script) se kapitel 5.4.1.2 Script som uppdaterar op-klocka till PLC.

#### 5.3.3 Ny Tid

Raden Op Ny Tid är variablerna som börjar New\_xx . De uppdateras i PLC med samma tid som kommer från op-panelen. Uppdateringen i PLC upphör när vi trycker "Förbered ny tid".

### 5.4 SCRIPT

Actions

|   | Trigger  | Property           | Interlock     | Actions                            |
|---|----------|--------------------|---------------|------------------------------------|
| 1 | Periodic | Repeat every 5 sec | _SoM.Svens_TM | Ställ Op panel klockan             |
| 2 | Periodic | Repeat every 1 sec |               | Uppdatera OP panel klocka till PLC |

2 periodiska script behövs.

| Trigger Type      | Periodic                                         | Trigger Type     | Periodic                                                                                          |
|-------------------|--------------------------------------------------|------------------|---------------------------------------------------------------------------------------------------|
| PublishTo         | HMI Runtime                                      | PublishTo        | HMI Runtime                                                                                       |
| Tenable Interlock | _SoM.PLC_TM241.Application.GVL.Op_Not_Klock_Mast | Enable Interlock | Enter a valid Condition Expression. Its data type must l 😭<br>Actions run when expression is true |
| Frequency (sec)   | 5                                                | Frequency (sec)  | 1                                                                                                 |
| Scheduling        | Low                                              | Scheduling       | Low                                                                                               |

#### 5.4.1.1 Script som ställer klocka i panelen.

Action 1

Detta script körs bara till panelen har fått en egen klocka.

Samma i text form.

int PlcSec, PlcMin, PlcHour, PlcDay, PlcMonth, PlcYear;

PlcSec =\_SoM.PLC\_TM241.Application.GVL.PLC\_Sec.getIntValue(); //Hämta PLC värden på klocka PlcMin =\_SoM.PLC\_TM241.Application.GVL.PLC\_Minu.getIntValue(); PlcHour =\_SoM.PLC\_TM241.Application.GVL.PLC\_Hour.getIntValue(); PlcDay =\_SoM.PLC\_TM241.Application.GVL.PLC\_Day.getIntValue(); PlcMonth =\_SoM.PLC\_TM241.Application.GVL.PLC\_Mon.getIntValue(); PlcYear =\_SoM.PLC\_TM241.Application.GVL.PLC\_Year.getIntValue();

Sys.setTime(PlcHour,PlcMin,PlcSec); Sys.setDate(PlcYear,PlcMonth,PlcDay); //----- End Script ------

#### 5.4.1.2 Script som uppdaterar op-klocka till PLC .

Detta script körs kontinuerligt 1 gång I sekunden.

```
//Script Created: Sep 08, 2017
11
// Uppdatera Op panel klockan till PLC
11
//-----
int OpSec, OpMin, OpHour, OpDay, OpMonth, OpYear;
OpSec = _Seconds.getIntValue();
                                  //Hämta Op värden på klocka
OpMin = Minutes.getIntValue();
                                   //för att överföras till PLC
OpHour = Hour.getIntValue();
OpDay = Day.getIntValue();
OpMonth = Month.getIntValue();
OpYear = Year4.getIntValue();
SoM.PLC TM241.Application.GVL.Op Sec.write(OpSec);
SoM.PLC TM241.Application.GVL.Op Minu.write(OpMin);
SoM.PLC TM241.Application.GVL.Op Hour.write(OpHour);
SoM.PLC TM241.Application.GVL.Op Day.write(OpDay);
SoM.PLC TM241.Application.GVL.Op Mon.write(OpMonth);
SoM.PLC TM241.Application.GVL.Op Year.write(OpYear);
//----- *** END SCRIPT ***------
```

Samma i text form.

//-----

int OpSec, OpMin, OpHour, OpDay, OpMonth, OpYear;

OpSec = \_Seconds.getIntValue(); OpMin = \_Minutes.getIntValue(); OpHour = \_Hour.getIntValue(); OpDay =\_Day.getIntValue(); OpMonth =\_Month.getIntValue(); OpYear =\_Year4.getIntValue(); //Hämta Op värden på klocka //för att överföras till PLC

\_SoM.PLC\_TM241.Application.GVL.Op\_Sec.write(OpSec); \_SoM.PLC\_TM241.Application.GVL.Op\_Minu.write(OpMin); \_SoM.PLC\_TM241.Application.GVL.Op\_Hour.write(OpHour); \_SoM.PLC\_TM241.Application.GVL.Op\_Day.write(OpDay); \_SoM.PLC\_TM241.Application.GVL.Op\_Mon.write(OpMonth); \_SoM.PLC\_TM241.Application.GVL.Op\_Year.write(OpYear); //------\*\*\* END SCRIPT \*\*\*------

#### 5.4.1.3 Script ihop med knapp

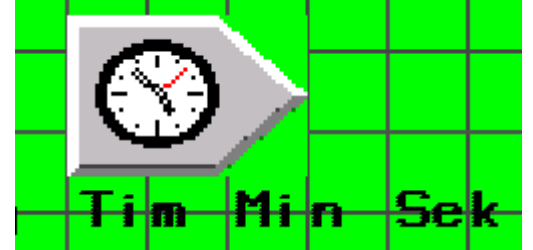

Denna knapp är bara synlig när ny tid förbereds.

| General           | Color | Label      | Visibility                       | Advanced |
|-------------------|-------|------------|----------------------------------|----------|
| Enable Visibility |       | _SoM.PLC_1 | TM241.Application.GVL.PrepareSet |          |

Knappens funktion är att köra ett script

| //                                                                         |                                 |
|----------------------------------------------------------------------------|---------------------------------|
| //Script Created: May 27, 2017                                             |                                 |
|                                                                            |                                 |
| //Hämta nya värden på OP klocka/                                           |                                 |
| //                                                                         |                                 |
| //                                                                         |                                 |
| <pre>int NewSec, NewMin, NewHour, NewDay, NewMonth, NewYear;</pre>         |                                 |
| <pre>NewSec = _SoM.PLC_TM241.Application.GVL.New_Sec.getIntValue();</pre>  | //Hämta nya värden på OP klocka |
| <pre>NewMin =_SoM.PLC_TM241.Application.GVL.New_Minu.getIntValue();</pre>  | //för att ställa ny tid         |
| NewHour =_SoM.PLC_TM241.Application.GVL.New_Hour.getIntValue();            |                                 |
| <pre>NewDay =_SoM.PLC_TM241.Application.GVL.New_Day.getIntValue();</pre>   |                                 |
| NewMonth = SoM.PLC_TM241.Application.GVL.New_Mon.getIntValue();            |                                 |
| <pre>NewYear = SoM.PLC_TM241.Application.GVL.New_Year.getIntValue();</pre> |                                 |
| Sys.setTime(NewHour, NewMin, NewSec);                                      |                                 |
| Sys.setDate(NewYear,NewMonth,NewDay);                                      |                                 |
|                                                                            |                                 |
| // End Script                                                              |                                 |

Samma i text form.

//----int NewSec, NewMin, NewHour, NewDay, NewMonth, NewYear;

NewSec = \_SoM.PLC\_TM241.Application.GVL.New\_Sec.getIntValue(); //Hämta nya värden på OP klocka NewMin = \_SoM.PLC\_TM241.Application.GVL.New\_Minu.getIntValue(); //för att ställa ny tid NewHour = \_SoM.PLC\_TM241.Application.GVL.New\_Hour.getIntValue(); NewDay = \_SoM.PLC\_TM241.Application.GVL.New\_Day.getIntValue(); NewMonth = \_SoM.PLC\_TM241.Application.GVL.New\_Mon.getIntValue(); NewYear = \_SoM.PLC\_TM241.Application.GVL.New\_Year.getIntValue();

Sys.setTime(NewHour,NewMin,NewSec); Sys.setDate(NewYear,NewMonth,NewDay);

//----- End Script -----

#### **6 BIFOGAT**

Ett SoMachine projekt kan bifogas denna beskrivning. Synk\_STU\_TM241.archive.

#### 7 ALLMÄNT

Schneider Electric tar inte ansvar för vare sig direkt eller indirekt för eventuella felaktigheter i supportdokumentet. Schneider Electric förbehåller sig rätten att utan förvarning utföra förändringar i supportdokumentet. Det är upp till användaren att utföra erforderliga prov i syfte

att verifiera funktionen i aktuell applikation. I och med användande av supportdokumentet accepterar användaren ovanstående.